## **Library Search**

Setting up queries and alerts.

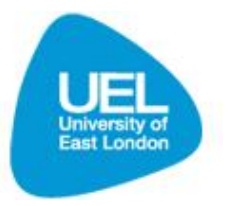

## **Queries and alerts**

The Library Search enables you to save searches that you do regularly and set up alerts for when any new items are added to our collection that match what you are looking for. This is great because it can save you time and effort.

## Saving a query and creating an alert

To do this you must be **signed in** to the Library Search. Once you are signed in then you perform your search as normal. You will see the option to **save query**, click on this.

| Books and more Articles                                                                                                    |                                                                                                    |                                      |
|----------------------------------------------------------------------------------------------------|----------------------------------------------------------------------------------------------------|--------------------------------------|
| rock mechanics                                                                                                    | Search Advanced Search                                                                                           |                                      |
|                                                                                                    | Did you mean: soil mechanics?                                                                                    |                                      |
| ×                                                                                                    |                                                                                                    |                                      |
| Save query                                                                                                    | 15 Results for Entire Library sorted by: relevance ✓                                                             | 1-10 Next =                          |
| Show only                                                                                                    | Show only Full Text Online (5) Available in the Library (9)                                                      |                                      |
| Full Text Online (5)<br>Available in the Library (9)                                                                                                    | Fundamentals of rock mechanics<br>3rd ed<br>J. C. Jaeger (John Conrad), 1907-                                    | There are 2 versions<br>of this item |
| Refine My Results                                                                                                    | Book London - Chapman and Hall 1979                                                                              |                                      |
| Topic                                                                                                    | Shelved at:624.15132 JAE                                                                                         |                                      |
| Rock mechanics (7)<br>Soil mechanics (4)<br>Rocks Mechanics (3)<br>Slopes (Soil mechanics) (2)<br>Soils & rocks Mechanics For<br>engineering (1)<br>Show 12 more ↓<br>Creator<br>Construction Industry<br>Research and Information<br>Association (1) | Check locations for available items                                                                              |                                      |
|                                                                                                    | Locations Details Request Reviews & Tags Additional services                                                     |                                      |
|                                                                                                    | Rock mechanics and engineering     Challen language                                                              |                                      |
|                                                                                                    | Charles Jæger           London : Cambridge University Press 1972           Book         Shelved at:624.15132 JAE |                                      |
|                                                                                                    | Check locations for available items                                                                              |                                      |

When you click on the **save query** button the following screen allows you to name and select your alert options, if you don't want to create an alert, at this stage simply select **save**.

Help X

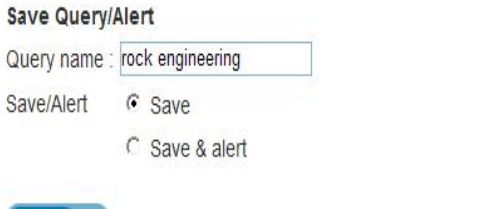

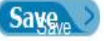

If you wish to create an e-mail alert when an item is added to our collection that matches your query; type in **query name** and select **save and alert**. Just to note that it is best to select the **Don't send** option for "if no results". Otherwise you will receive empty e-mails every week. This will only send you e-mails if there are new items that match your query. You also have the option to change your e-mail address here if you wish.

| Save Query/Alert                     | Help X |
|--------------------------------------|--------|
| Query name : rock engineering        |        |
| Save/Alert C Save                    |        |
| <ul> <li>Save &amp; alert</li> </ul> |        |
| Email results to: u123123@uel.ac.uk  |        |
| If no results: O Send anyway         |        |
| On't send                            |        |

## Making changes to your alerts and saved queries

To view your queries and alerts click on **my account** and then on **queries**. You will be able to see your queries and make any alterations. You can delete queries from here or you can update them.

| w Saarah Haw to Saarah A   | 7 Journa  |                      |            | ELLA MITCH       | ELL 🏫 e-Shelf 🛛 🕅 | ly Account Sign of |
|----------------------------|-----------|----------------------|------------|------------------|-------------------|--------------------|
| Books and more Articles    | -z Journa | is Tays Heip         |            |                  |                   |                    |
| rock mechanics             |           |                      |            | Search Advanced  | Search            |                    |
|                            |           |                      |            |                  |                   |                    |
| e-Shelf Queries            |           | My Account           |            |                  |                   |                    |
|                            | Sa        | ved queries & alerts |            |                  |                   |                    |
| This session's queries (1) |           |                      |            |                  |                   |                    |
| Saved queries & alerts (2) | #         | Query name           | Alert type | Update/Set alert | RSS               | Delete             |
|                            | 1         | engineering          | Email      | Update           | Subscribe         | Delete             |
|                            | 2         | Took mechanica       | Linai      | opulate          | Gubachbe          | Delete             |
|                            |           |                      |            |                  |                   |                    |

If you no longer wish to receive alerts then click on update and change the save & alert to save.

| C Primo by Ex Libris - Windows Inte Save Query/Alert Query name : rock mechanics Save/Alert C Save | rnet Explorer                     | Help   )       |                  | ↔ 🗙 Google                      | 🕞 Page 🕶 🍥       |
|----------------------------------------------------------------------------------------------------|-----------------------------------|----------------|------------------|---------------------------------|------------------|
| C Save & aler                                                                                      | t                                 |                |                  |                                 |                  |
| N                                                                                                  |                                   |                | ELLA MIT         | CHELL ☆ e-Shelf My<br>ed Search | Account Sig      |
| e-Shelf Queries                                                                                    | My Account                        |                | Y                |                                 |                  |
| Saved queries & alerts (2)                                                                         | # Query name                      | Alert type     | Undate/Set alert | RSS                             | Delete           |
|                                                                                                    | 1 engineering<br>2 rock mechanics | Email<br>Email | Update<br>Update | Subscribe                       | Delete<br>Delete |

To re-run your search using your query then click on the query name and it will run the search.